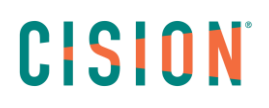

## **CHATBOT CISION**

Le chatbox vous donne accès à des ressources (Aides, formations, informations ...), il vous permet de faire des demandes diverses et/ou d'échanger avec un conseiller.

*Il est disponible sur toutes les pages de la plateforme.* 

*Vous trouverez le Chatbot en bas à droite de votre page.* 

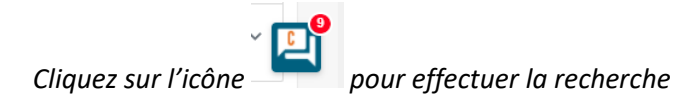

|             | Q Rechercher dans LuQi     | (?) UQLTEST_RPC_SEUL (?)                                                                                                    | MADELEINE FILLIUNG V |  |
|-------------|----------------------------|----------------------------------------------------------------------------------------------------|----------------------|--|
| Accueil     |                            | (Voir les brouillons (2) + Nouvelle (                                                                                                    | Campagne             |  |
| Social Deck | RECHERCHE LISTES CAMPAGNES |                                                                                                    |                      |  |
| •           | Contacts Médias            |                                                                                                    |                      |  |
| RP Connect  | Critères                   |                                                                                                    |                      |  |
|             |                            |                                                                                                    |                      |  |
| Analyse     |                            | 🕾 Nom du contact                                                                                                    | ~                    |  |
| Portfolio   |                            | i and a state and a state and | <b>a</b> ) ~         |  |
|             |                            | A Fonction du contact                                                                                                    | ۹ ۲                  |  |
|             |                            | O Couverture géographique du contact                                                                                                    | ۹) ۲                 |  |
|             |                            | ♂ Tags associés                                                                                                    | ۹ 🖸                  |  |

## CISION

### Fenêtre Chatbot

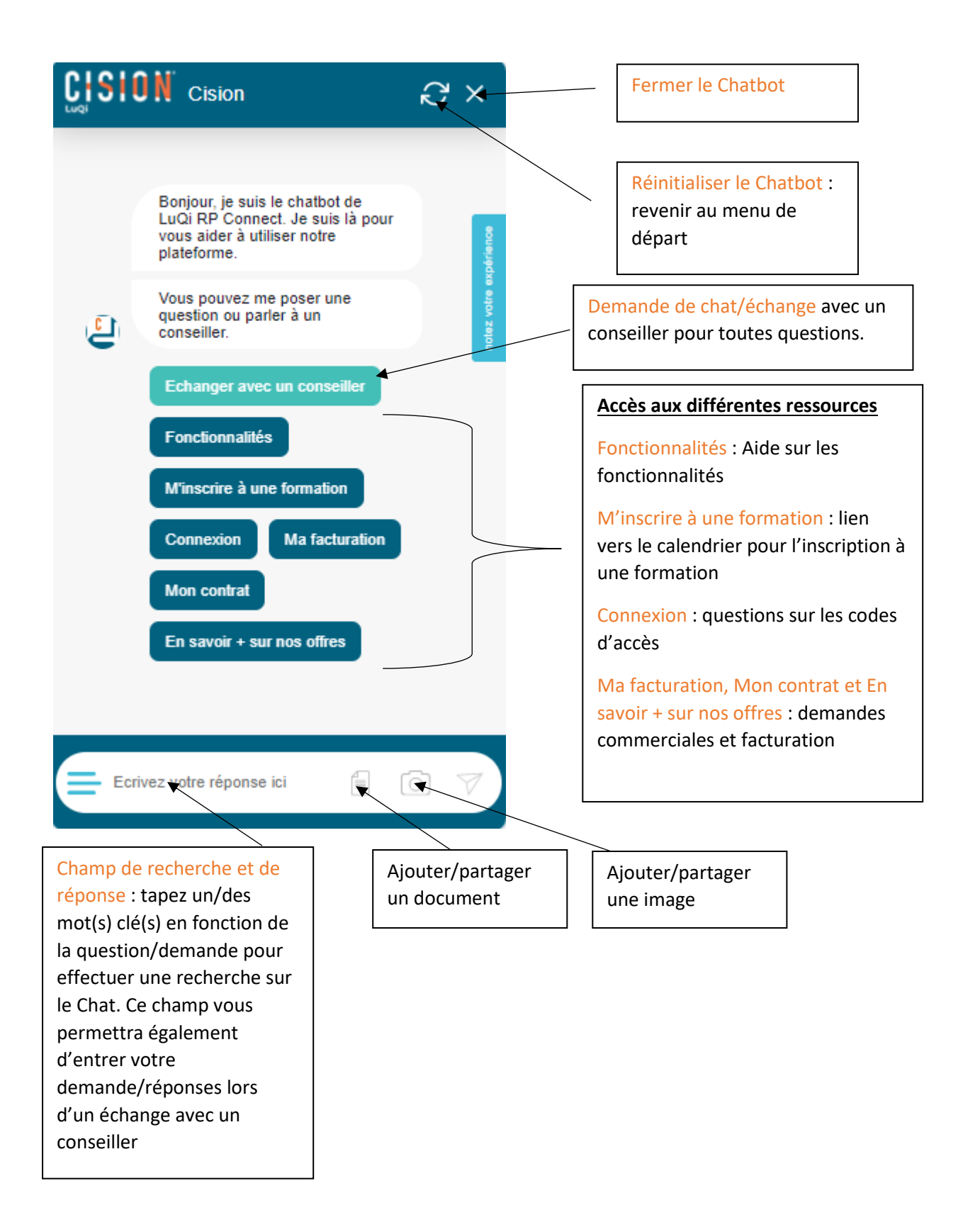

# CISION

#### Menu fonctionnalités

Ce menu vous donne accès à une aide en ligne sur les fonctionnalités de la plateforme. En cliquant vous trouverez les trois menus proposés : Recherche, Listes et Campagnes. Choisissez le menu sur lequel vous souhaitez touver de l'aide.

Sur toutes les étapes de consultation des fonctionnalités, vous aurez un bouton échanger avec un conseiller pour toute autre question dont la réponse ne serait pas présente dans notre Chat.

#### Menu m'inscrire à une formation :

Vous donne accès au lien d'inscription aux formations académies. Vous serez redirigé vers un calendrier d'inscription, vous pourrez alors choisir la date/heure proposée. Vous devrez ensuite entrer vos coordonnées et valider. Enfin, vous recevrez un e-mail de confirmation contenant le lien (bouton rejoindre) vous permettant de rejoindre le partage d'écran au moment de la formation.

#### Menu connexion

Vous pourrez à partir de ce menu demander l'ajout d'un nouveau code d'accès, modifications de codes et également nous contacter pour un problème de connexion.

#### Ma facturation, Mon contrat et En savoir + sur nos offres :

Nous vous demanderons les informations nécessaires, cette demande sera alors redirigée vers votre responsable commerciale ou vers notre service facturation.